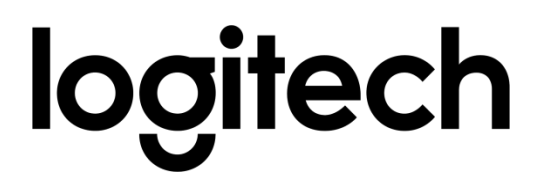

## Logitech Presentation Software Installationsanleitung zur Installation im Hintergrund für Windows

### Einleitung

Die Logitech Presentation Software dient zur Konfiguration und Steuerung der Spotlight Präsentationsfernbedienung, und kann per Fernzugriff installiert und im Hintergrund für mehrere Benutzer ausgeführt werden. Sie können die Software im EXE-Format herunterladen und Bereitstellungstools wie SCCM für die Installation per Fernzugriff verwenden. Mit Befehlszeilen-Optionen können Sie die Installation im Hintergrund ausführen und automatische Updates deaktivieren.

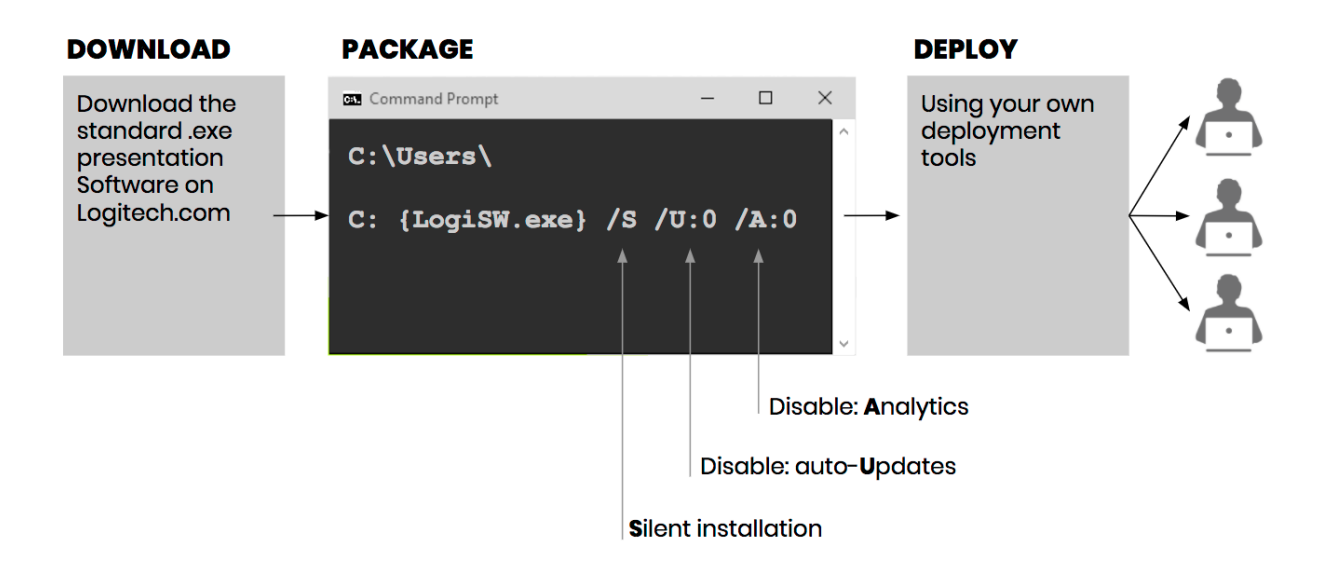

## Installation der Logitech Presentation Software im Hintergrund

Zum Ausführen einer Installation im Hintergrund:

- 1. Die Logitech Presentation Software ist zum Download verfügbar unter <u>http://support.logitech.com/software/logi-presentation</u>
- 2. Führen Sie die EXE-Datei des Installationsprogramms aus. Die folgenden Konfigurationsmöglichkeiten sind verfügbar:

|          | Funktion                             | Wert<br>= 1                  | Wert<br>= 0 | Beschreibung                                                                                                    |
|----------|--------------------------------------|------------------------------|-------------|----------------------------------------------------------------------------------------------------|
| /S:{0 1} | Installation im<br>Hintergrund       | EIN<br>(Standardeinstellung) | AUS         | Wenn die Installation im Hintergrund ausgeführt wird,<br>dann startet die Logitech Presentation Software nur, wenn<br>der Benutzer den USB-Empfänger des Geräts zum ersten<br>Mal anschließt |
| /U:{0 1} | Automatische<br>Software-<br>Updates | EIN<br>(Standardeinstellung) | AUS         |                                                                                                    |
| /A:{0 1} | Analyse                              | EIN<br>(Standardeinstellung) | AUS         | Helfen Sie Logitech bei der Verbesserung seiner Produkte<br>und Dienstleistungen, indem Sie automatisch anonyme<br>Diagnose- und Nutzungsdaten senden lassen.                                |

### Beispiele

Die folgenden Befehle ermöglichen das Installieren der Software im Hintergrund, das Herunterladen von automatischen Updates für die Software und das Erfassen von anonymen Analysedaten:

```
{Logitech Presentation Installer.exe} /S /U /A
```

und

```
{Logitech Presentation Installer.exe} /S:1 /U:1 /A:1
```

Mit dem folgenden Befehl wird die Software im Hintergrund installiert. Automatische Updates und anonyme Datenerfassung werden deaktiviert:

```
{Logitech Presentation Installer.exe} /S /U:0 /A:0
```

# Deinstallation der Logitech Presentation Software im Hintergrund

Die Datei "Uninstaller.exe" befindet sich in "C:\Programme\Logitech\LogiPresentation".

#### WICHTIG:

Die Datei "uninstaller.exe" darf nicht in "C:\Programme\Logitech\LogiPresentation" ausgeführt werden, sondern muss zuerst in einen anderen Ordner kopiert und von dort aus ausgeführt werden. Dadurch wird das vollständige Entfernen aller Dateien und Ordner sichergestellt. Andernfalls wird durch die Befehlseingabe der "LogiPresentation"-Ordner gesperrt und das Deinstallationsprogramm kann ihn nicht im Zuge des Deinstallationsvorgangs bereinigen.

Zum Deinstallieren der Software im Hintergrund:

• Führen Sie die EXE-Datei des Deinstallationsprogramms mit dem Parameter "/S" aus. Keine Wertangabe bedeutet Ausführen im Hintergrund.

### **Beispiel**

Beispielsweise wird mit dem folgenden Befehl die Software im Hintergrund deinstalliert:

```
{Uninstaller.exe} /S
```

#### Einschränkungen

Wenn mehrere Benutzer beim Starten der Installation im Hintergrund angemeldet sind, müssen sich die anderen Benutzer erst abmelden und dann wieder anmelden, um die Logitech Presentation Software zu starten.

Fehlermeldungen und Benachrichtigungen befinden sich zusammen mit den Protokollen des Installationsprogramms im "%TMP%"-Ordner des Benutzers.

Wenn das Fenster des Deinstallationsprogramms der Logitech Presentation Software oder das Fenster eines anderen Deinstallationsprogramms von Nullsoft auf dem System des Anwenders geöffnet ist, funktioniert das Ausführen im Hintergrund nicht.